# WordPressのリモートとローカルの同期

WordPress開発環境を本番と同期する方法、まとめ。 http://www-creators.com/archives/494

## 前準備

- SiteGuardプラグインを使っている場合は、ログインページ変更をOFFにしておく。
- WordPressの Migrate DBプラグイン をインストール

## データベースのエクスポート

ツール→Migrate DB

Findの
[//site.url.jp/wordpress → //localhost/wordpress
]//home/web/wordpress → C:\xampp\htdocs\wordpress

Export&Save []エクスポートが終わると.gzのファイルをダウンロードするように促されるので、保存する。

#### LFTPで転送する

lftp -e "set ftp:ssl-allow false; mirror --delete --verbose --parallel=3
/wordpress /cygdrive/c/xampp/htdocs/wordpress; bye" ftp.server.jp

- 速度を稼ぐためにFTPSではなくFTPを指定[]set ftp:ssl-allow false[]
- リモートの /wordpress フォルダを、XAMPPの htdocs/wordpress フォルダに同期
- リモートにないファイルはローカルから削除[]-delete[]
- 並列ダウンロード指定[]-parallel=3[]

## ダウンロードしたデータベースファイルのインポート

XAMPPのMySQLのAdminボタンを押す。

phpMyAdminにログインする(ユーザー名とパスワードはXAMPPインストール時に指定したもの)。

データベースを選択(あるいは新規作成する)。

インポートを選択。

アップロードファイルにさきほどダウンロードしたファイルを指定し、「実行」

#### wp-config.php を編集

htdocs/wordpress にある wp-config.php を編集する。

```
// ** MySOL 設定-この情報はホスティング先から入手してください。 ** //
/** WordPress のためのデータベース名*/
define('DB_NAME', 'name_of_database');
/** MySQL データベースのユーザー名*/
define('DB USER', 'username');
/** MySQL データベースのパスワード */
define('DB PASSWORD', 'password');
/** MySQL のホスト名 */
define('DB_HOST', 'localhost');
/** データベースのテーブルを作成する際のデータベースの文字セット */
define('DB_CHARSET', 'utf8');
. . .
/**
* WordPress データベーステーブルの接頭辞
* それぞれにユニーク (一意) な接頭辞を与えることで一つのデータベースに複数の WordPress を
*インストールすることができます。半角英数字と下線のみを使用してください。
*/
$table_prefix = 'wp_prefex_';
```

#### .htaccessを書き換える

```
# BEGIN WordPress
<IfModule mod_rewrite.c>
RewriteEngine On
RewriteBase /wordpress/
RewriteRule ^index\.php$ - [L]
RewriteCond %{REQUEST_FILENAME} !-f
RewriteCond %{REQUEST_FILENAME} !-d
RewriteRule . /wordpress/index.php [L]
</IfModule>
```

RewriteBaseと最後のRewriteRuleの変更が必要。

#### ブラウザで localhost/wordpress/wp-login.php にアクセスする

キャッシュプラグインを導入している場合には、再作成が必要な場合がある

#### 続き

ローカルでの記事編集が終わったら、ローカルのMigrate DBでデータベースのエクスポート、リモート でのインポートを行う。 画像とかアップロードした場合はそのフォルダもFTPする。 (詳述予定)。 From: https://ragi.mokuren.ne.jp/ - らぎめも

Permanent link: https://ragi.mokuren.ne.jp/wordpress/sync\_remote\_local?rev=1565368287

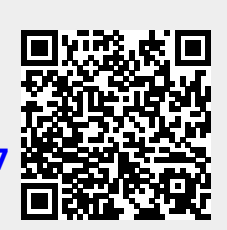

Last update: 2019/08/10